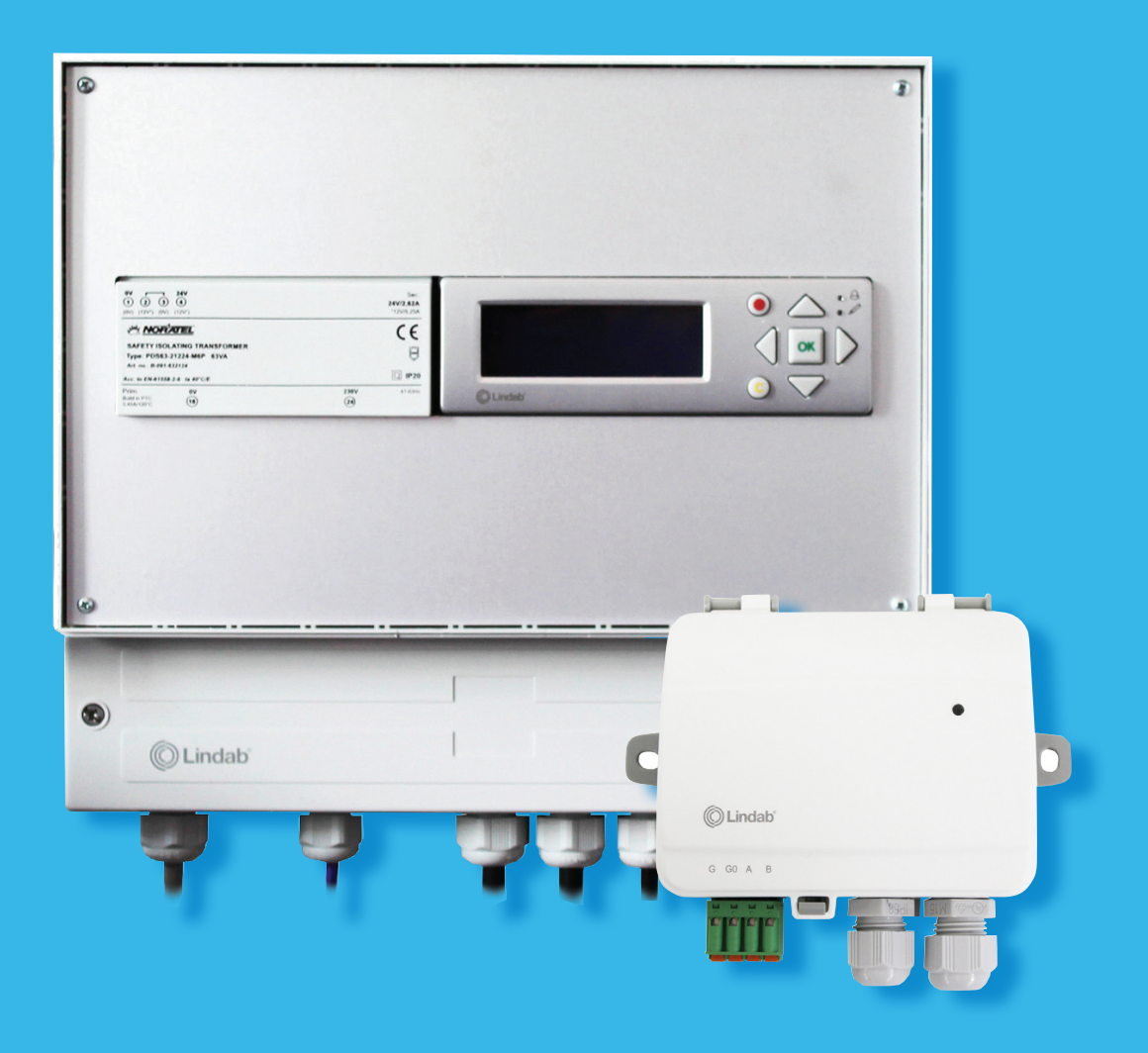

### Lindab Pro Brandautomatik

Brugermanual Protect

Version 01 – September 2020

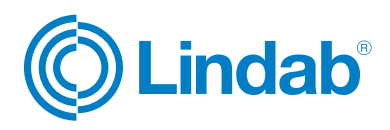

### Indhold

| 1. Komponenter 3                                                               |
|--------------------------------------------------------------------------------|
| <ul><li><b>2. Komponentbeskrivelse</b></li><li>2.1 Komponentoversigt</li></ul> |
| <b>3. Systemopbygning</b> 6                                                    |
| <b>4. Tilslutningsdiagram</b> 7                                                |
| <b>5. Konfiguration</b>                                                        |

### 1. Komponenter

Lindab Protect komponent oversigt:

(Klik på produkt billede for at se tilslutningsdiagram)

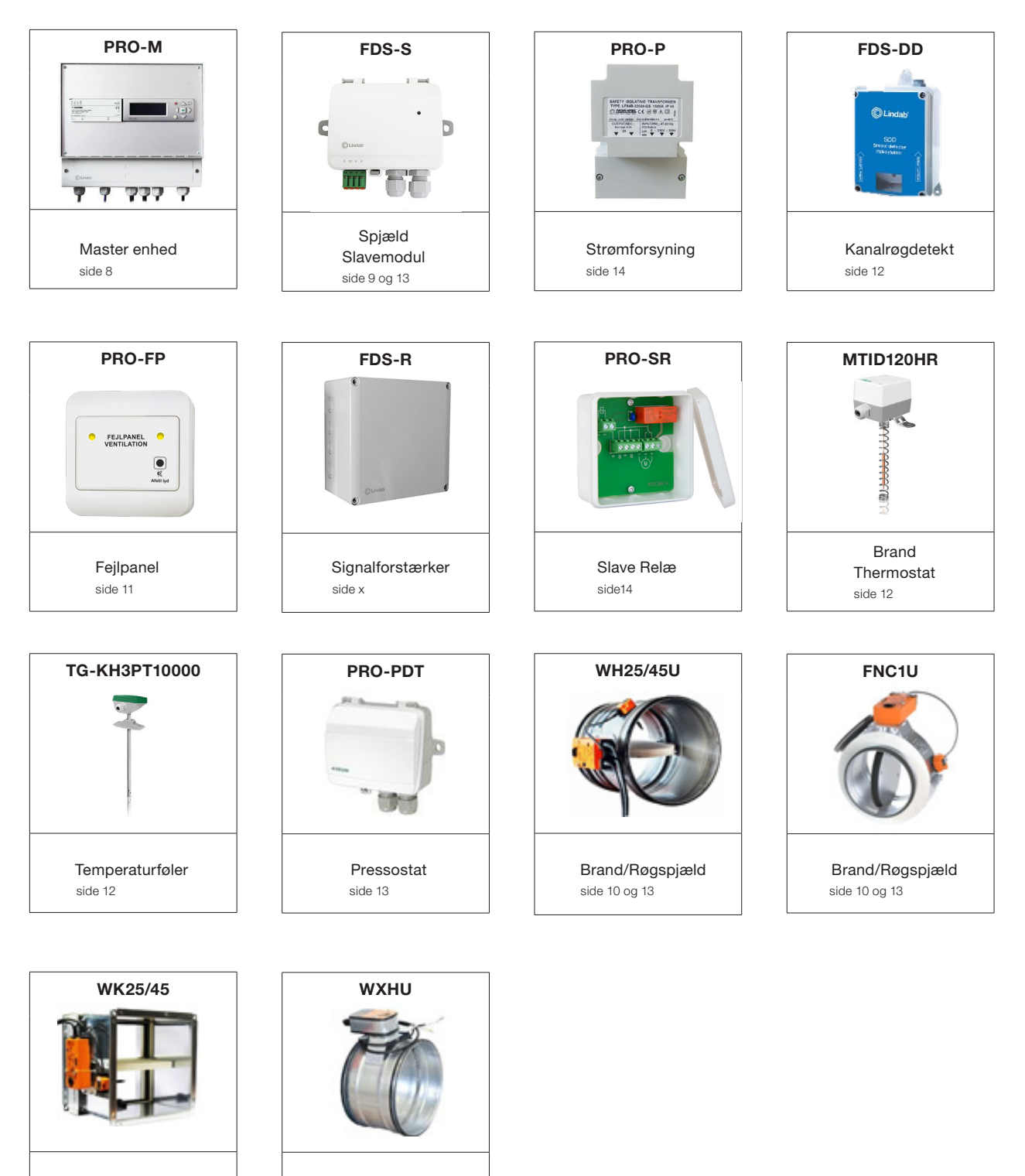

Røgkontrol Spjæld side 14

Brand/Røgspjæld

side 10 og 13

### **Protect - Komponentoversigt**

| PRO-M<br>Master enhed                                                                                                    | FDS-S<br>Slaveenhed                                                                                                    | PRO-P<br>Strømforsyning til FDS-S                                                                                                    | FDS-R<br>Signal forstærker                                                                                                    |
|----------------------------------------------------------------------------------------------------|----------------------------------------------------------------------------------------------------|----------------------------------------------------------------------------------------------------|----------------------------------------------------------------------------------------------------|
|                                                                                                    |                                                                                                    | HALL AND ADDRESS ADDRESS A<br>ADDRESS ADDRESS ADDRESS ADDRESS ADDRESS ADDRESS ADDRESS ADDRESS ADDRESS ADDRESS ADDRESS ADDRESS ADDRESS ADDRESS<br>ADDRESS ADDRESS ADDRESS ADDRESS ADDRESS ADDRESS ADDRESS ADDRESS ADDRESS ADDRESS ADDRESS ADDRESS ADDRESS ADDRESS<br>ADDRESS ADD | Direc                                                                                                    |
| PRO-M Masterenhed<br>accepterer op til 3 brand-<br>spjæld og 2 røgdetektorer,<br>der kan forbindes lokalt<br>uden brug af andre kom-<br>ponenter.<br>PRO -M kan håndtere op<br>til 60 FDS-S slaveenheder<br>(op til 60 lokale slave og<br>spjæld total). | FDS-S<br>Slaveenhed anvendes<br>hvor der er mere ind 3<br>brandspjæld på et system.<br>Slaveenheden kan styrre<br>et brandspjæld og en<br>røgdetektor. | <b>PRO-P Strømforsyning</b><br>kanforsyne op til<br>10 slaveenheder / brand-<br>spjæld i et system.                                                                                                    | FDS-R signal forstærker<br>er nødvendig hvis mere<br>end 30 slave/ spjæld er<br>forbundet, for at sikre bus<br>signal kvaliteten eller hvis<br>kommunikationskablet er<br>længere end 300 m. |

| PRO - SR                                                                                                    | MTID120HR                                                                                                    | <b>ТG-КН3РТ1000</b>                                                                                             |
|----------------------------------------------------------------------------------------------------|----------------------------------------------------------------------------------------------------|----------------------------------------------------------------------------------------------------|
|                                                                                                    |                                                                                                    |                                                                                                    |
| Slave relæet PRO-SR<br>anvendes sammen med<br>FDS-S til styring af røgkon-<br>trolspjæld af typen WXHU-<br>med 3 punkt spjældmotor. | Kanal termostaten er<br>konstrueret til montering på<br>kanalsystemet. Set punktet<br>justeres ved hjælp af dreje<br>knap under låget. Temp.<br>50 - 120 °C | PT1000 temperatur sensor<br>til montering i kanalsyste-<br>met.Kanalsensoren er vele-<br>gnet til alle miljøer. |

### Protect - Komponentoversigt

| FDS - DD<br>Røgdetektor                            | PRO -FP                                                                                                    |
|----------------------------------------------------|----------------------------------------------------------------------------------------------------|
|                                                    | FEJIPAREI<br>VENTILATION<br>E<br>K<br>Antive                                                                                                    |
| Optisk røgdetektor til<br>montering I kanalsystem. | Fejlpanel PRO-FP sam-<br>menkobles med PRO-M.<br>Ved fejlsignal fra brand-<br>automatikstyringen, vil<br>fejlpanels indikere fejlen<br>med lyd og lys. |

| WXHU                                                         | FNC1U                                         | WH/WK                                                                |
|--------------------------------------------------------------|-----------------------------------------------|----------------------------------------------------------------------|
|                                                              |                                               |                                                                      |
| Røg Kontrol Spjæld udstyret<br>med 3 punkts 24V spjældmotor. | Cirkulære brandspjæld med 24V<br>Spjældmotor. | Cirkulære og rektagulære brandspjæld<br>udstyret med 24V spjældmotor |

### 3. Systemopbygning

- \_\_\_\_\_ 230 V AC
- \_\_\_\_\_ 24V AC
- ——— Kommunikation + 24 V
- ------ Positions signal + 24V
- ------ Kommunikation

![](_page_5_Figure_6.jpeg)

Kommunikation RS485 (A og B), der anbefales at anvende RS485 standart kommunikationskabel, 2-leder, skærmet og par snoet.

![](_page_6_Figure_1.jpeg)

![](_page_7_Figure_1.jpeg)

![](_page_8_Figure_1.jpeg)

![](_page_9_Figure_1.jpeg)

![](_page_10_Figure_1.jpeg)

![](_page_11_Figure_1.jpeg)

![](_page_12_Figure_1.jpeg)

![](_page_13_Figure_1.jpeg)

### 5. Konfiguration

### Displayknapper og brugerlogin

![](_page_14_Picture_2.jpeg)

Pro - M masterenhed er en forprogrammeret kontrolenhed med internt display. Displayet har baggrundslys og menuerne er lette at manøvre igennem med trykknapper på fronten sammen med 2 LED indikere for alarm og skrive.

![](_page_14_Figure_4.jpeg)

Fig. 2. Master enhed FDS-M.

#### 5.1 Brugerlogin:

| Administrator: | 1111 |
|----------------|------|
| Service:       | 2222 |
| Operatør:      | 3333 |
| Gæst:          | 4444 |

![](_page_14_Figure_8.jpeg)

- 1. Op/Ned knapper: tillader at navigere Igennem menuerne
- 2. "Tilbage" knappen: bringer til forrige side.
- 3. "Enter" knappen: enter menuside.
- 4. OK knappen: tillader skift af værdi.
- 5. Gul LED blinker når værdien kan skiftes på menu siden.
- 6. Rød LED blinker ved alarm.
- 7. Rød knap: fører til alarm godkendelsesside.
- 8. C knap: exit/afslutter.

### 5. Konfiguration

#### 5.2 FDS-S Adressering

#### Info

Spjæld forbundet til slaveenhederne FDS-S kan adresseres i manual tilstand eller i automatisk tilstand. Slavemoduler kan have adresserne fra 4 til 60. Adresserne 1 til 3 er spjældudgange som er placeret lokalt på PRO-M.

#### Manual Adressering:

Indvendig i hver slaveenhed, der er tilsluttet systemet skal du holde venstre knap nede i 3 sek. for at redigere slavemodulets fysiske adresse.

Anvend knapperne op/ned/højre til at indstille den fysiske adresse på slavemodulet.

Pro-M menu:

System Setup > Adressering Slave > Find adresseret Sl.

![](_page_15_Picture_9.jpeg)

#### Automatisk adressering:

Sæt Pro-M i adresserings mode, Se afsnit 6. Menuoversigt.

Indvendig i hver slaveenhed, der er tilsluttet systemet skal du trykke på højre knap. Slavemodulet vil få tildelt den første ledige fysiske adresse.

Pro-M menu:

System Setup > Adressering Slave > Tilføj Slave

![](_page_15_Picture_15.jpeg)

![](_page_16_Figure_1.jpeg)

![](_page_17_Figure_1.jpeg)

![](_page_18_Figure_1.jpeg)

![](_page_19_Figure_1.jpeg)

![](_page_20_Figure_1.jpeg)

![](_page_21_Picture_0.jpeg)

## Good Thinking

Hos Lindab er Good Thinking en filosofi, der styrer os i alt vi gør. Vi arbejder hver dag på at skabe et sundt indeklima og forenkle opførelsen af bæredygtige bygninger. Vi stræber efter at designe brugervenlige, innovative produkter og løsninger og sikre en effektiv logistik og tilgængelighed. Vi forsøger hele tiden at optimere vores virksomhed så vi kan reducere vores aftryk på miljøet og klimaet. Det gør vi ved at udvikle nye metoder til produktion af vores produkter og løsninger med brug af et minimum af energi og naturlige ressourcer og derved mindske de negative konsekvenser for miljøet. Vi anvender stål i vores produktion og stål er et af få materialer, der kan genanvendes et uendeligt antal gange, uden at dets egenskaber går tabt. Det medfører et lavere CO2-udslip i naturen og et mindre energispild.

#### Vi forenkler byggeriet

![](_page_21_Picture_4.jpeg)